# HOW-TO GUIDE:

# **Report Employer-Sponsored Activity Completion**

**Step 1:** Once you are signed into your account at **webmdhealth.com/wellwisconsin**, click **Rewards** from your dashboard.

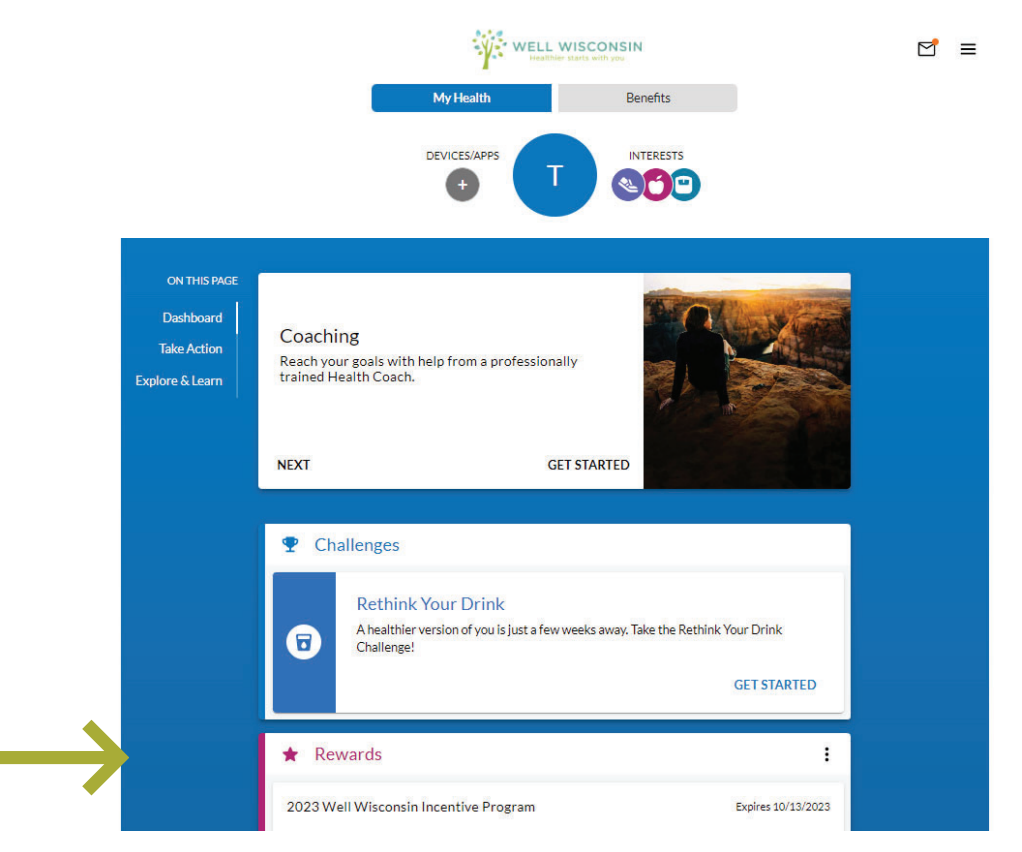

### Step 2: Click Well Wisconsin Incentive Activities

| You | ur Rewards<br>Available 1                                                                                                    |                      |
|-----|----------------------------------------------------------------------------------------------------|----------------------|
| T   | Well Wisconsin Incentive Activities<br>There are multiple ways to earn your reward! Click HERE to view the activities available to you!<br>Expires 10/13/2023 | ×<br>*<br>*<br>\$150 |

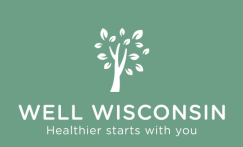

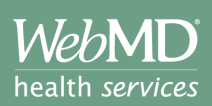

#### Step 3: Click Earning Details.

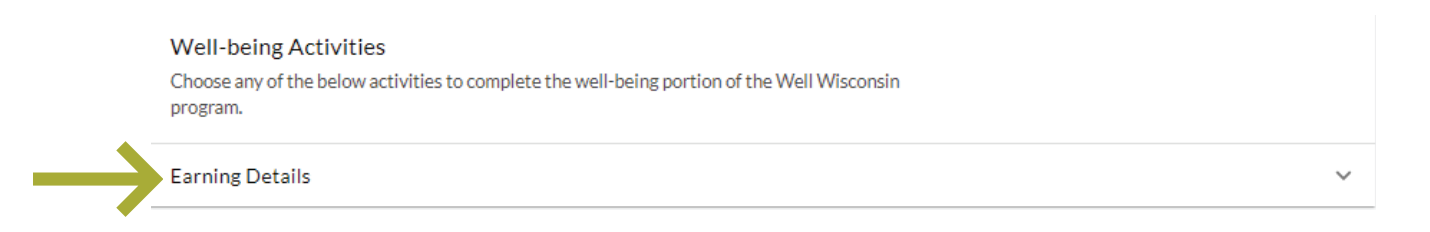

#### Step 4: Click Participate in an Employer Sponsored Activity.

| Listen to 2 Well Wisconsin Radio Interviews<br>Monthly expert interviews on various health topics with professionals around the state! |   |
|----------------------------------------------------------------------------------------------------|---|
| Earning Details                                                                                                    | ~ |
| Participate in an Employer Sponsored Activity                                                                                          |   |
|                                                                                                    |   |

**Step 5:** Click **Take the Survey Here** to provide feedback and click **Report Completion** to get credit for the activity you completed.

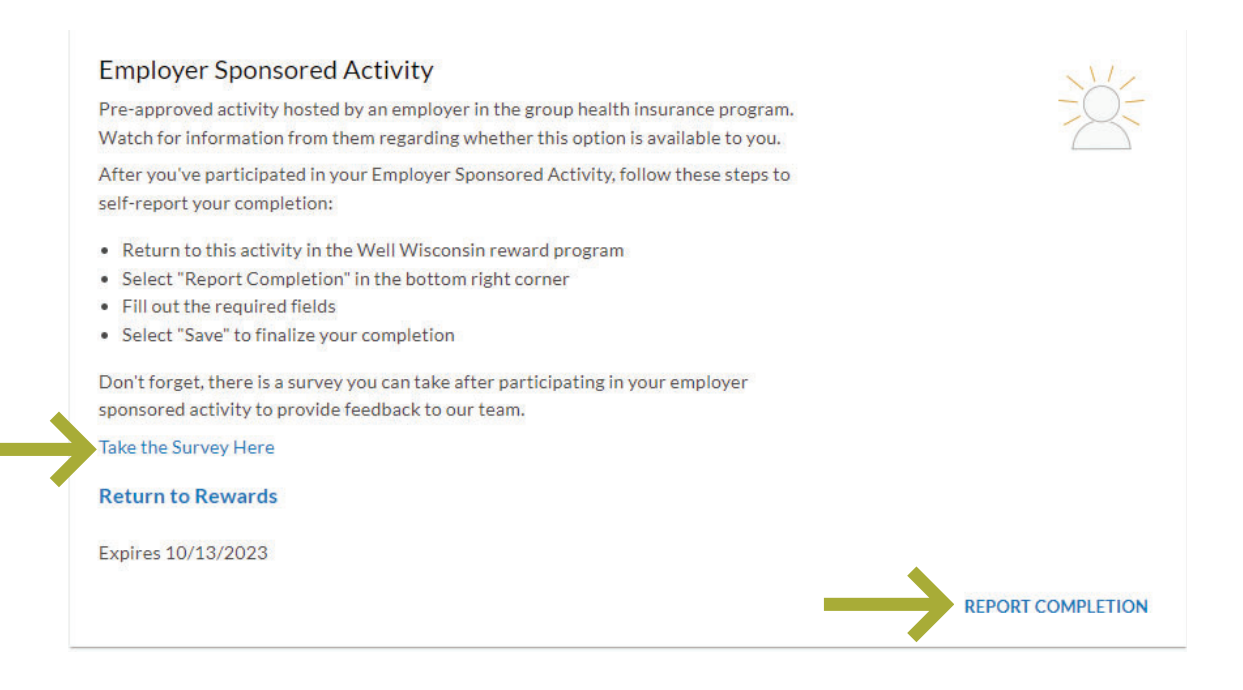

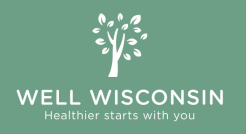

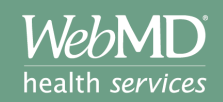

**Step 7:** Enter the date and select the activity description from the dropdown menu that describes the Employer Sponsored Activity you completed.

## Report Completion of: Employer Sponsored Activity

When did you do this? \* <u>MM/DD/YYYY</u> Eligible Dates: 1/1/2023 - 10/13/2023

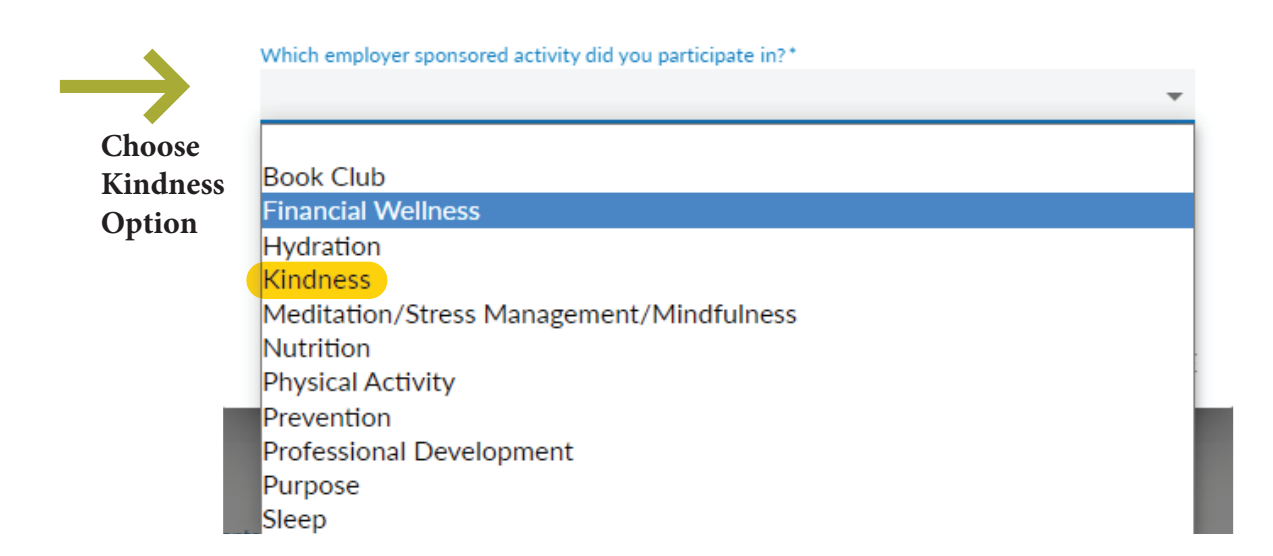

**Step 8:** Check the box to **confirm that the information above is correct**. Click **save** to submit completion.

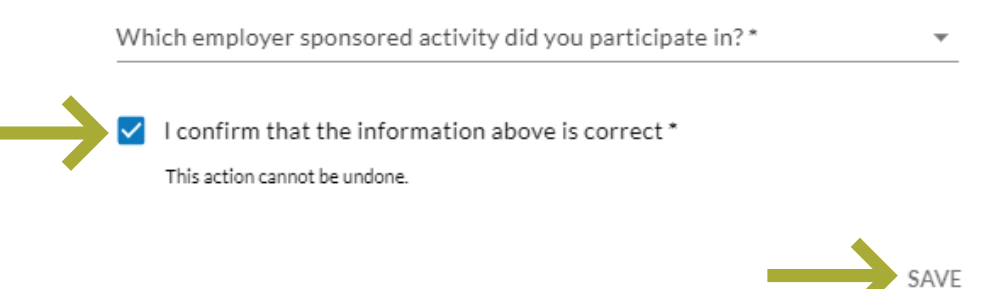

# To earn your \$150 incentive, complete the health assessment and a health check. Visit webmdhealth.com/wellwisconsin to learn more.

The Well Wisconsin incentive program is a voluntary program available to employees, retirees and spouses enrolled in the State of Wisconsin Group Health Insurance Program, excluding Medicare Advantage participants who have incentives available through their health plan. The Well Wisconsin incentive will automatically be issued to eligible participants upon completing the applicable activities. All wellness incentives paid to participants are considered taxable income to the group health plan subscriber and are reported to their employer, who will issue a W2. In some cases, the Wisconsin Retirement System acts as the employer. Retirees, continuants and their spouses will have some taxes withheld from the incentive amount earned.

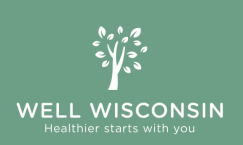

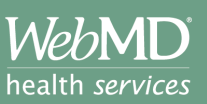